## 第一章:確認 CAD 的版本及安裝空間大師

☆☆☆**請先確認你** CAD 的版本:

在進入 AutoCAD 後,在下拉式功能表的『輔助說明』裡,點選『關於

AutoCAD』點選後即可知悉是 R14 或 R2000。如下圖:

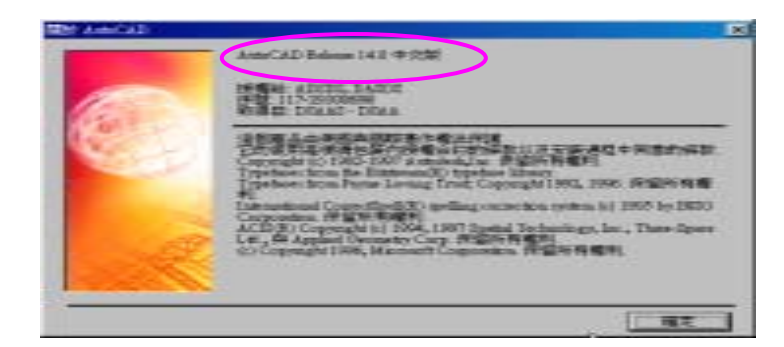

#### 安裝空間大師:

- 1、將空間大師光碟片放入 CD-ROM 中,會出現如【圖一】的安裝畫
- 面,(如果無安裝畫面請在光碟機執行,如:D:/SETUP.EXE)。
- 附註:<sup>◎</sup>來源磁碟機:為放置空間大師光碟片的光碟機位置。
  - ◎安裝磁碟機:USER 本身要將空間大師安裝到那一個磁碟機

中。

③選取安裝程式版本:假設 USER 的 CAD 版本為 R14.0 或

R14.01 無論中文版或英文版皆選取安裝 R14 正式版。

選取完畢後點選<mark>『開始安裝』</mark>,會出現以下安裝畫面,如【圖一、圖二、

圖三】所示:

| 🚣 空間大師安顿星式                                                                                 |                 | × |
|--------------------------------------------------------------------------------------------|-----------------|---|
| 選取安裝程式版本:<br>武林正式版<br>2000世式版<br>2000社首版                                                   | - RAINBOWWEENER |   |
| 未通紙構設: 安装紙構構<br>C:<br>C:<br>C:<br>C:<br>C:<br>C:<br>C:<br>C:<br>C:<br>C:<br>C:<br>C:<br>C: | R:              | _ |
| 開始安装                                                                                       | Rein            |   |

【圖一】

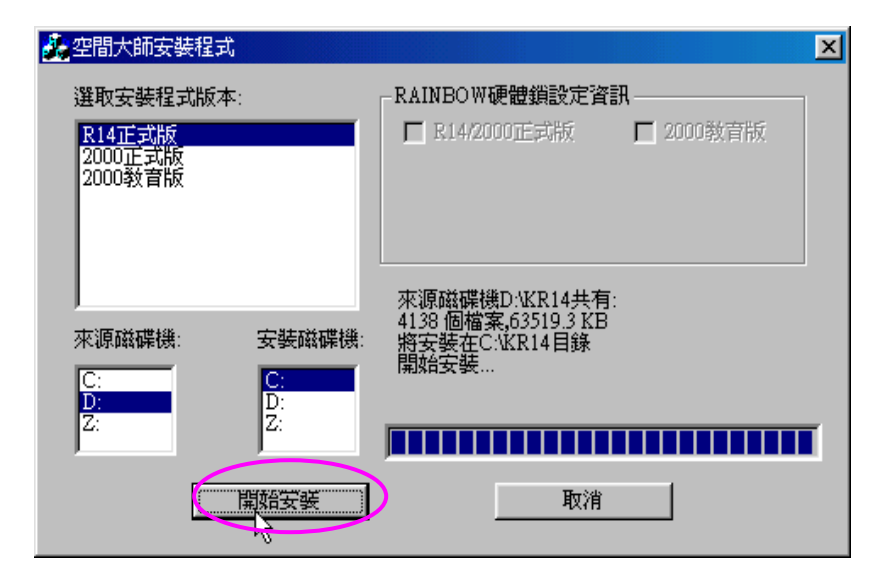

【圖二】

#### 建議:安裝磁碟機請設定為C磁碟機。

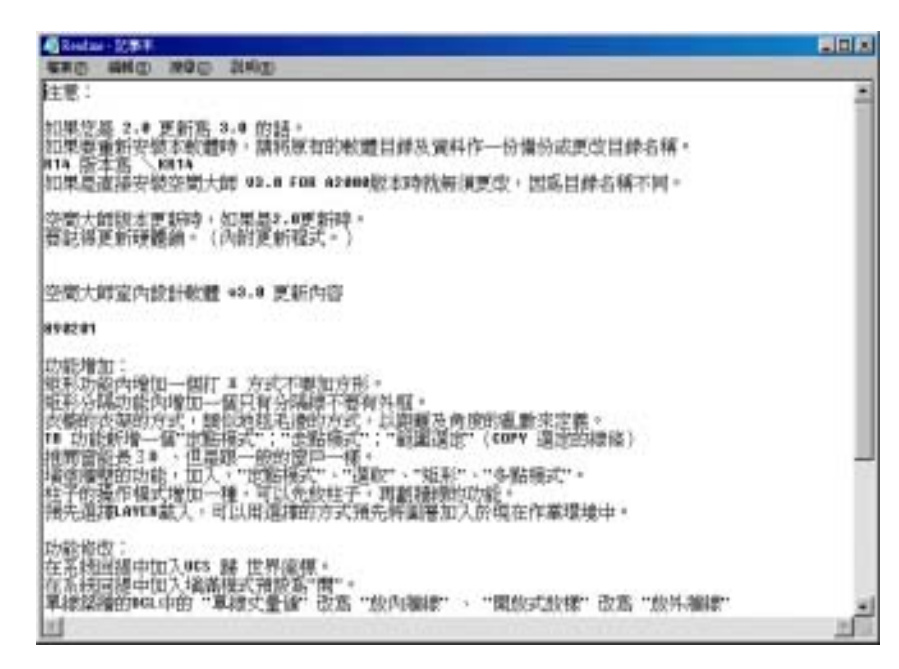

【圖三】安裝空間大師成功會出現記事本畫面

2、然後到安裝磁碟去查看是否有『kr14』目錄產生,如【圖四】:

| 💼 (C:)                                                    |                                                                                                    |                                           |                            | <u>- 0 ×</u> |
|-----------------------------------------------------------|----------------------------------------------------------------------------------------------------|-------------------------------------------|----------------------------|--------------|
| │ 檔案(E) 編輯(E) 様                                           | 檢視(♡) 移                                                                                                    | 至( <u>G</u> ) 我的最                         | 饕餮( <u>A</u> ) 説明()        | »            |
| │                                                         | 1111日日<br>11日日日<br>11日日日<br>11日日日<br>11日日日<br>11日日日<br>11日日日<br>11日日日<br>11日日日<br>11日日日<br>11日日日<br>11日日日<br>11日日日<br>11日日日<br>11日日日<br>11日日日<br>11日日日<br>11日日日<br>11日日日<br>11日日<br>11日日<br>11日日<br>11日<br>111日<br>11日<br>11<br>11 | くり しました。<br>「「「「「「」」では「「」」。<br>「「」」では「」」。 | 」 (27)<br>□ (2原<br>山上 (2原  | >>           |
| │網址① 🚍 CA                                                 |                                                                                                    |                                           |                            | -            |
| <ul> <li>(C:)</li> <li>請選擇圖示來<br/>檢視它的說<br/>明。</li> </ul> | Kr14<br>Kr14<br>ghand                                                                                                    | My Documents<br>Recycled                  | Program Files<br>Win98.dsk |              |
|                                                           | Windows                                                                                                    | Autoexec                                  | Autoexec.pcc               | •            |
|                                                           |                                                                                                    | <b>.</b> #                                | 的電腦                        |              |

【圖四】

#### 規劃空間大師:

1、開啟 AutoCADR14 或 AutoCAD2000 如【圖一】

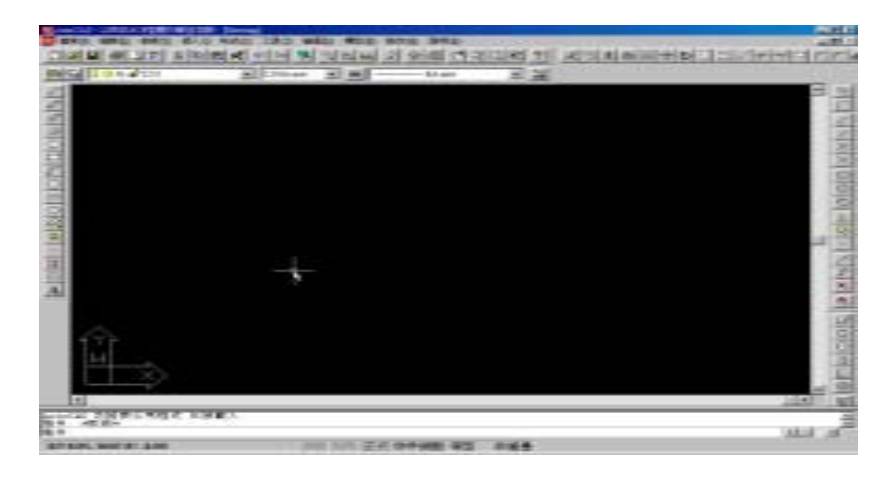

【圖一】

2、點選下拉式功能表『工具』→『環境設定』如【圖二】:

| and the second                         |                                |      |                  |                                  | 1910                                  |
|----------------------------------------|--------------------------------|------|------------------|----------------------------------|---------------------------------------|
| Same and same site and                 | CED MRD. RD                    | a (* | HIM SHE          | And in case of the second second |                                       |
| [[비타 모든 24] 3 [8] 26 [26] -            | and the second                 | 100  | 2 40 mil (* 19 9 | 60.06 7                          | ····································· |
| BARANDER PLAN                          | State .                        | 28 E | 5.1.m*           | -1.24                            |                                       |
|                                        | ATARQUEL .                     |      |                  |                                  |                                       |
| 2                                      | MAGE OF                        | -    |                  |                                  | 10                                    |
| 1000                                   | tentagenage<br>address<br>toop |      |                  |                                  | Starts.                               |
| 400                                    | 1000<br>1000                   |      |                  |                                  | alole                                 |
| 6667                                   | ADDING PAR                     |      |                  |                                  | 144                                   |
|                                        | 201000                         |      |                  |                                  |                                       |
| 11                                     |                                |      |                  |                                  | 100                                   |
| 33                                     |                                |      |                  |                                  |                                       |
| . <u></u>                              |                                |      |                  |                                  | 20                                    |
|                                        |                                |      |                  |                                  | 100                                   |
|                                        |                                |      |                  |                                  | 1.00                                  |
| - 573                                  |                                |      |                  |                                  | 0                                     |
|                                        |                                |      |                  |                                  | ~                                     |
|                                        |                                |      |                  |                                  | 123                                   |
|                                        |                                |      |                  |                                  | -1 372                                |
| 1                                      |                                |      |                  |                                  | ान या                                 |
| STATE OF BURNER DEEL                   |                                |      |                  |                                  | - 11                                  |
| 18 A                                   |                                |      |                  |                                  | 21 L                                  |
| 盖 <sup>14</sup> L ken/AD 設定譜 perkenses |                                |      |                  |                                  |                                       |

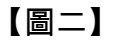

3、點選『加入』KR14 及 BLK 兩組檔案,順序不可顛倒,如【圖三、

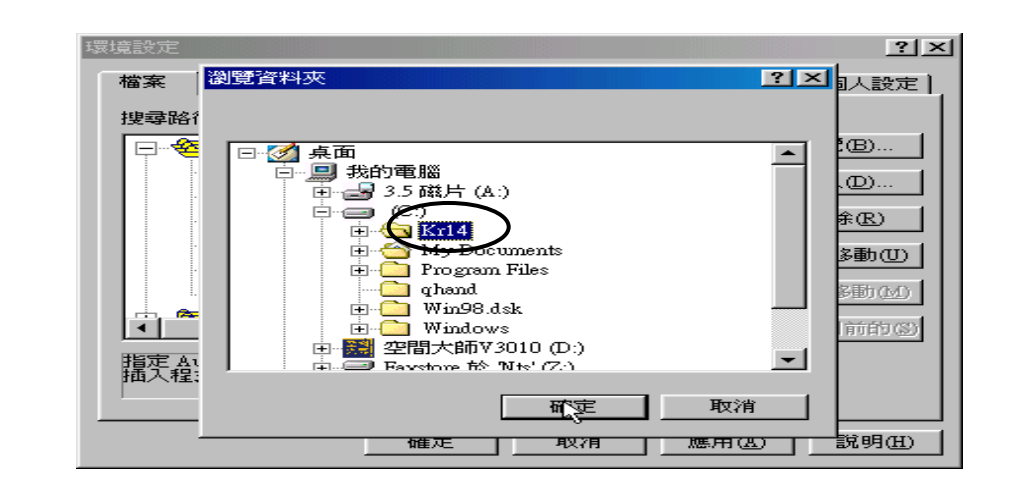

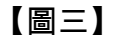

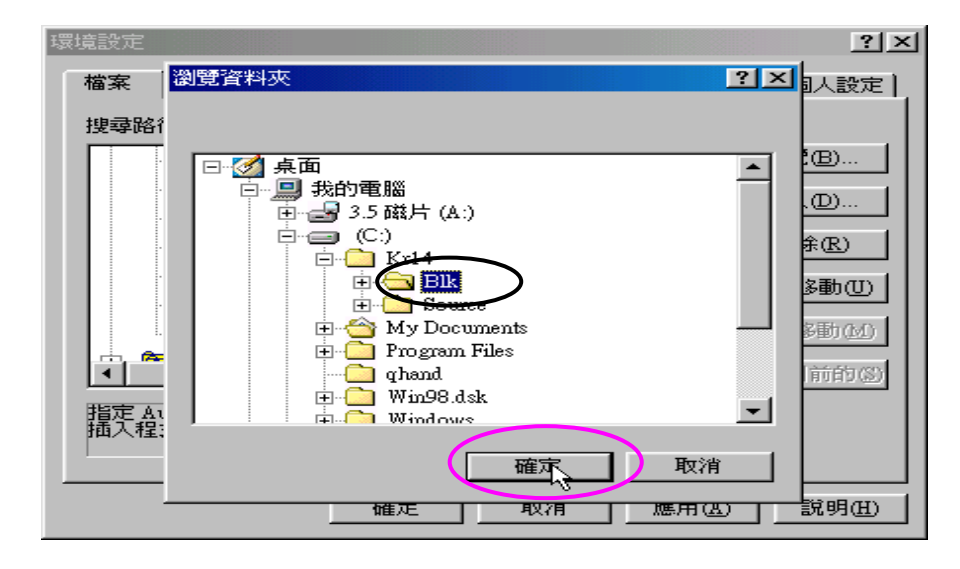

【圖四】

圖四】:

4、加入完畢後點選『確定』會出現重新啟動才生效...等字樣。請立即

【圖六】

關閉 AutoCAD 再重新進入 AutoCAD,如:【圖五、圖六】:

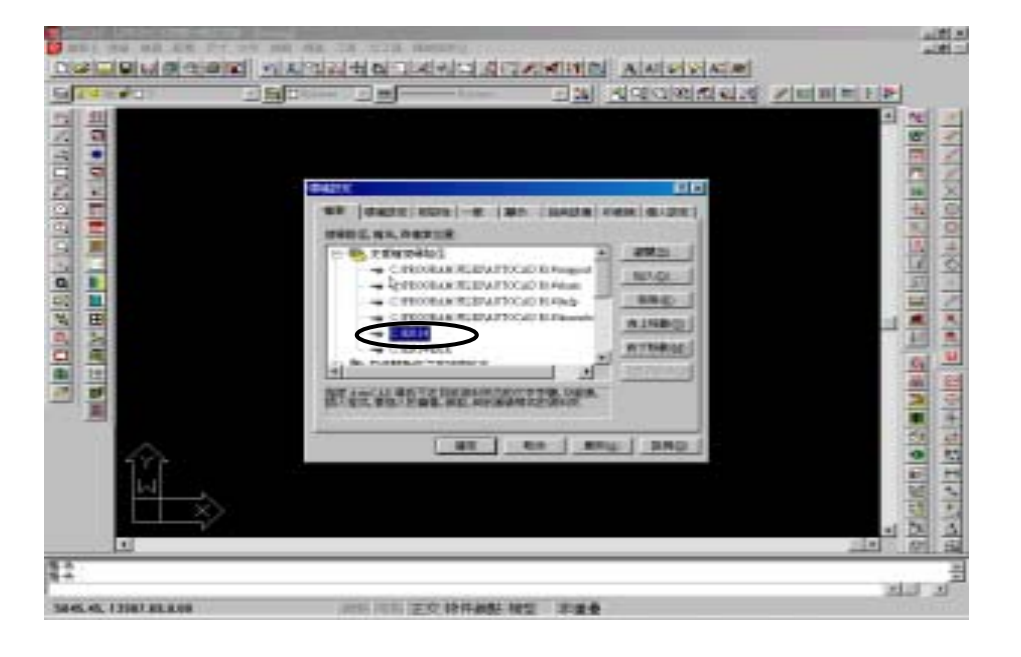

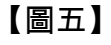

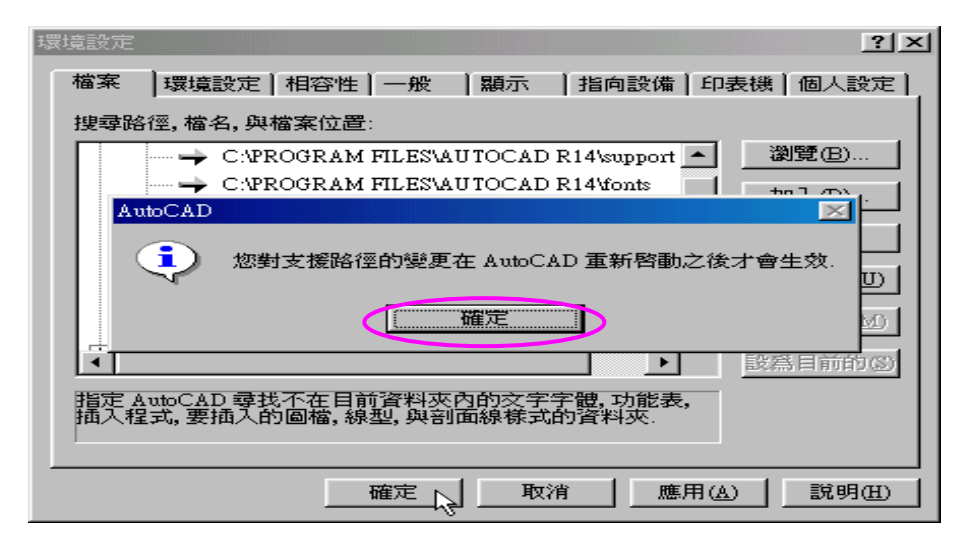

5、重新啟動 AutoCAD 在下方指令列會出現<u>玉明資訊……</u>等字樣,此

時已先完成規劃空間大師的第一步了。

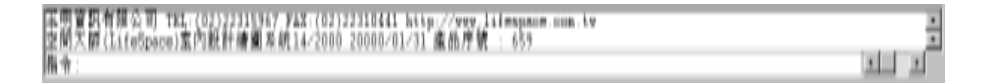

6、於指令列鍵入『MENU』按 ENTER 鍵會出現如【圖七】,將搜尋

位址指定 KR14 資料夾; 檔案名稱為 K; 檔案類型為\*.mnu 然後點

選

| 搜尋位置(I):      | 🔄 Kr14   | -  | 🖻 🜌 | <u>r 📰</u> 📰 |
|---------------|----------|----|-----|--------------|
| Blk<br>Source |          |    |     |              |
| Acadr14       |          |    |     |              |
|               |          |    |     |              |
|               |          |    |     |              |
| '<br>檔案名稱(N): | K        |    |     | 開音雪宿心        |
| 檔案類型(I):      |          |    |     | 東湾           |
|               |          | 13 | 封し  | 尋找檔案(E)      |
|               |          |    |     |              |
| 『開啟舊          | 檔 ( O )』 |    |     |              |

【圖七】

7、開啟舊檔後會出現繼續載入 MNU 檔案?點選『是』功能鍵,

## 如:【圖八】

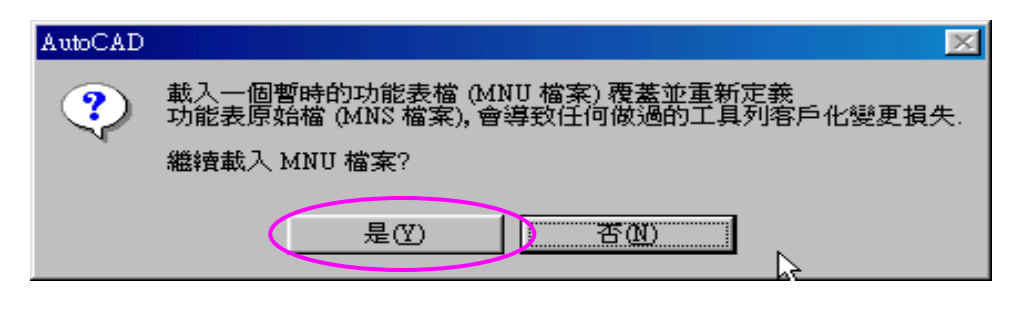

【圖八】

| Read - Litera Contractor - House          |                             |                                                                                                    |                  |
|-------------------------------------------|-----------------------------|----------------------------------------------------------------------------------------------------|------------------|
|                                           |                             | "I ALLANDIN AMPLIAN                                                                                                    | ت اللغام         |
| alles das allefate                        | BRIA .                      | In the tester prior to be lies in the lies                                                                                                    | Algorithmic (24) |
| of at                                     | 18 CUT                      | * The second second sec |                  |
| al al a                                   | Hart<br>MANDET<br>MANHTIGHT |                                                                                                    |                  |
| 6 3                                       | P.020                       |                                                                                                    |                  |
|                                           | 44<br>81<br>1007640         |                                                                                                    |                  |
|                                           | MON .                       | 100.00                                                                                                    |                  |
| 100                                       | RECEIPTING                  |                                                                                                    |                  |
| 3 E                                       | 1.4                         |                                                                                                    |                  |
| and the second                            | 10113970s                   | 1140                                                                                                    |                  |
|                                           | PACING NO.                  | *********                                                                                                    |                  |
| <u> </u>                                  |                             |                                                                                                    |                  |
|                                           |                             |                                                                                                    |                  |
| - C                                       |                             |                                                                                                    |                  |
| 100                                       |                             |                                                                                                    |                  |
|                                           |                             |                                                                                                    |                  |
| 1                                         |                             |                                                                                                    | 1.0              |
| 59 -EE-                                   |                             |                                                                                                    |                  |
| (1) · · · · · · · · · · · · · · · · · · · |                             |                                                                                                    | takin sala       |
|                                           |                             |                                                                                                    |                  |

8、於命令列下方會出現載入功能表檔…【如圖九】;

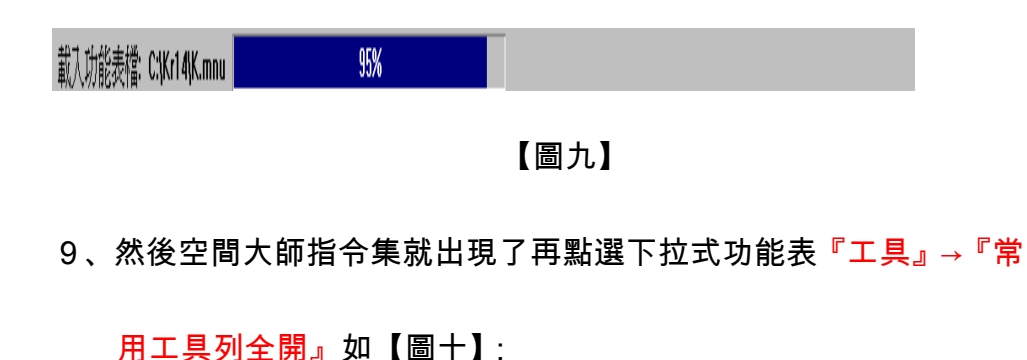

這時候在畫面上,就會出現空間大師常用的所有工具列。此時以游標 移動工具列主畫面上固定的位置,參考圖十一 當移動完畢後關閉 Autocad 再啟動 Autocad 後,這個畫面的功能排列 將會儲存起來。

【圖十】

10、以下為本公司指令列標準排列方式,如:【圖十一】:

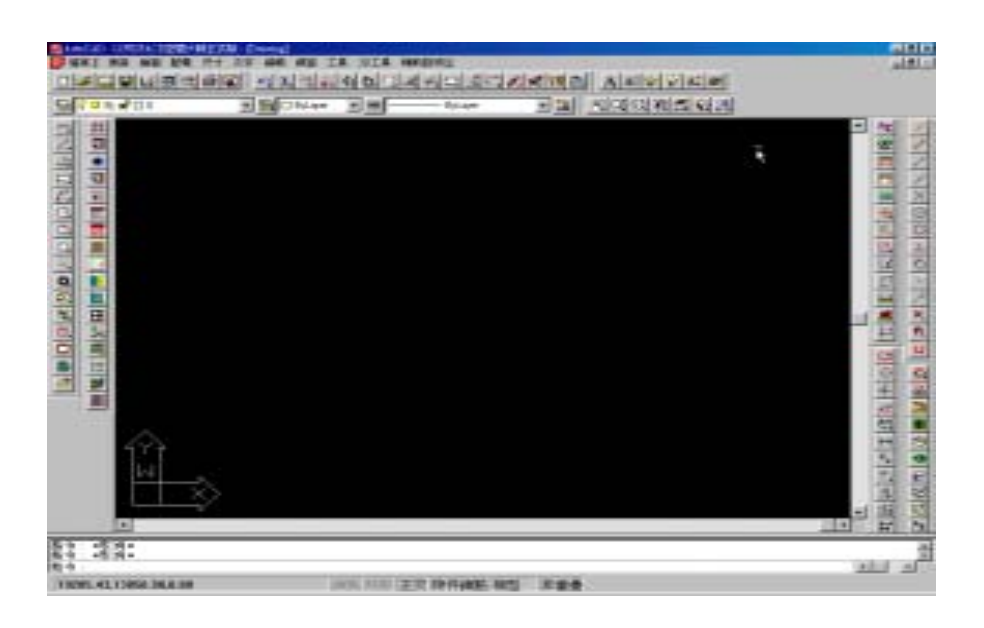

【圖十一】

## 第三章:如何規劃 AutoCADR14 下規劃印表機:

#### 一、如何在 AutoCADR14 下規劃印表機:

1、點選『工具』→『環境設定』→『印表機』→『新建』【如圖一】

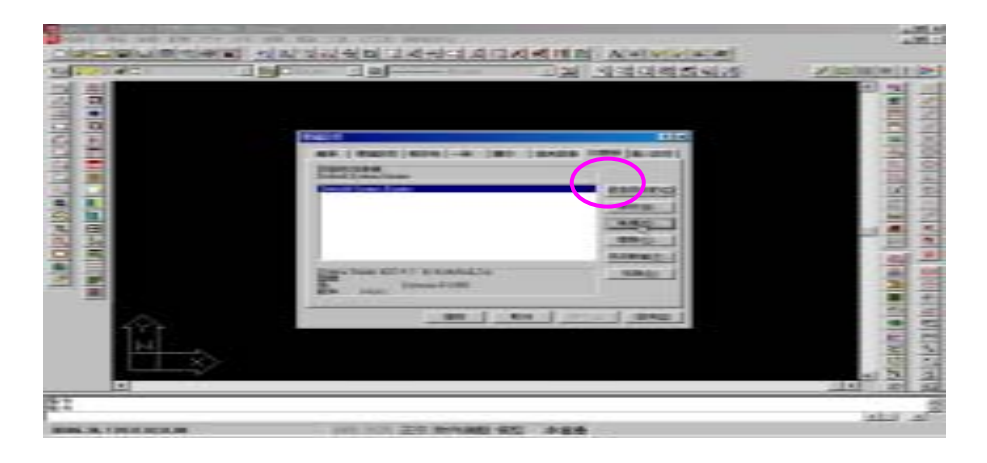

【圖一】

#### 規劃 3D 圖時平面圖

2、(一)選取 AutoCAD DXB file......按『確定』進行規劃,【如圖二】:

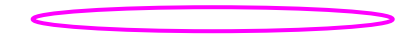

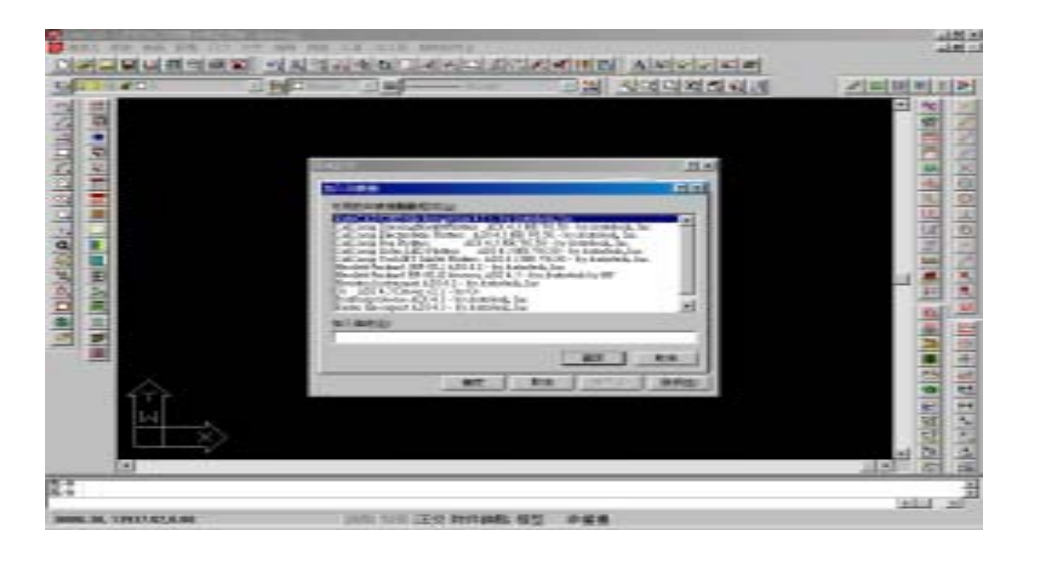

【圖二】

#### (二)規劃文字視窗;【如圖三】

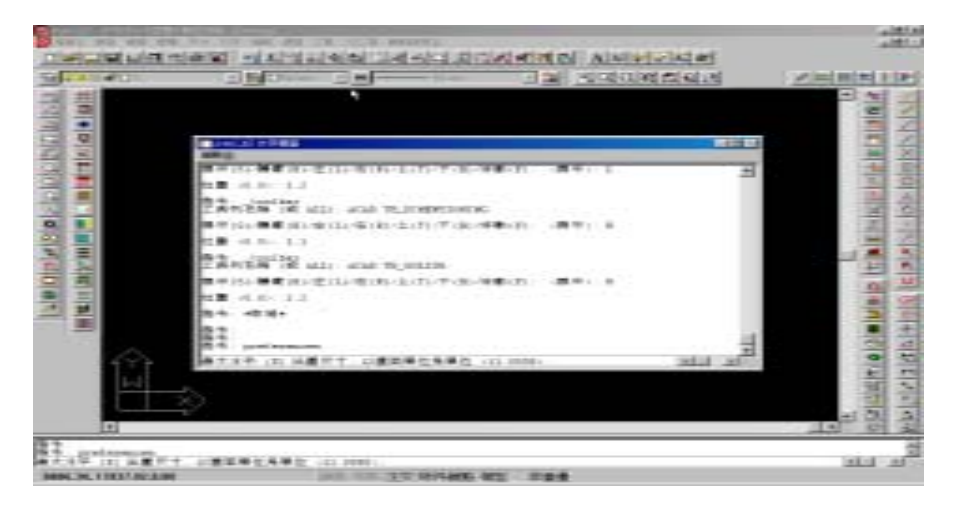

【圖三】

規劃次序為:

◎、最大水平 (X) 出圖尺寸, 以圖面單位為單位 <11.0000>:enter

- ◎、繪圖機每圖面單位步數 <1000.0000>: enter
- ◎、最大垂直 (Y) 出圖尺寸, 以圖面單位為單位 <8.5000>: enter
- ◎、您要做任何變更嗎?(否(N)/是(Y)/檔案(F)) <否>: y
- ◎、您要變更上面任何參數嗎? <N> enter
- ◎、您要變更上面任何參數嗎? <N> enter
- ◎、您要校正你的繪圖機嗎<N> enter
- ◎、選取圖筆移動最佳化的等級,0 到 6 <1>: 6
- ◎、尺寸單位 (英吋(I)或 公釐(M)) <I>: m
- ∞、出圖原點在 公釐 <0.00,0.00>: enter
- 印、輸入「尺寸」或「寬度,高度」(以公釐為單位)」<最大>: enter
- 2、順時鐘方向旋轉出圖 0/90/180/270 度 <0>: enter
- ☑、依筆寬調整區域填實邊界? <N> enter
- <sup>14</sup>、移除隱藏線? <N> y
- 15、出圖公釐=圖面單位或佈滿(F)或?<F> enter

完成規劃後會產生 AUTOCAD DXB 檔案名稱

2、您要變更上面任何參數嗎? <N> enter

- 二、規劃列印出圖的系統印表機:
- 2、(一)選取 System Printer ADI 4.3 選項點選『確定』;如圖(三):

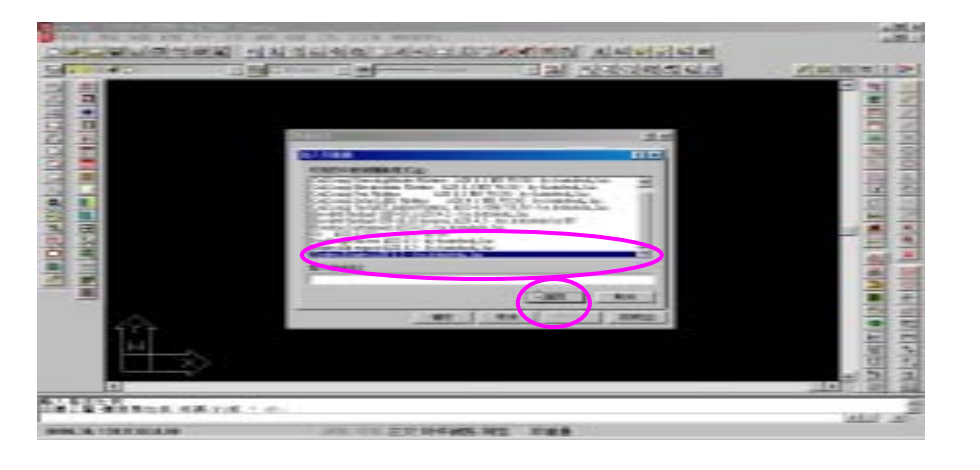

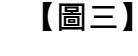

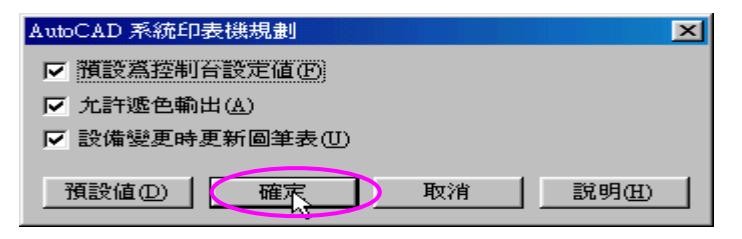

- ◎、你要校正你的繪圖機嗎<N> enter
- ◎、選取圖筆移動最佳化的等級,0 到 0 <0>: enter
- ◎、將出圖寫入一個檔案? <N> enter
- ◎、尺寸單位 (英吋(I)或 公釐(M)) <I>: m
- ∞、出圖原點在 公釐 <0.00,0.00>: enter
- ◎、輸入「尺寸」或「寬度,高度」(以公釐為單位)」<最大>: enter
- ◎、順時鐘方向旋轉出圖 0/90/180/270 度 <0>: enter
- ⑩、依筆寬調整區域填實邊界? <N> enter
- a、移除隱藏線? <N> enter
- ⑫、出圖公釐=圖面單位或佈滿(F)或?<F> enter

完成規劃後會產生 System Printer ADI 4.3 名稱

規劃次序為:

◎、您要做任何變更嗎? (否(N)/是(Y)/檔案(F)) <否>: y

請重複的 2、(一)步驟:設定值一樣如上,

之後會產生兩組 System Printer ADI 4.3 名稱,如【圖四】所示:

| 環境設定                                             | ? ×            |
|--------------------------------------------------|----------------|
|                                                  |                |
| 目前的印表機:<br>System Printer ADI 4.3                |                |
| Default System Printer<br>AutoCAD DXB 檔案         | 設爲目前的③         |
| System Printer ADI 4.3<br>System Printer ADI 4.3 | 修改例            |
|                                                  | 新建(N)          |
|                                                  | 開啓(0)          |
|                                                  | 另存新檔(♡)        |
| System Printer ADI 4.3 - by Autodesk, Inc        | 移除( <u>R</u> ) |
| 埠: Kyocera F-1000<br>版本: 14.0-1                  |                |
|                                                  |                |
| <b>確定 取消</b> 應用(                                 | A) 説明(H)       |

【圖四】

3、『工具』→『環境設定』→『印表機』→『修改』將描述 System Printer

ADI 4.3 分別加入—MONO 和—COLOR 後點選『確定』

如【圖五】:

| 重新規劃印表機                                   | ? ×  |
|-------------------------------------------|------|
| System Printer ADI 4.3 - by Autodesk, Inc |      |
| 描述.                                       |      |
| System Printer ADI 4.3-MONO  7            |      |
| 型號:<br>埠: Kyocera F-1000<br>版本: 14.0-1    |      |
|                                           | 確定取消 |
|                                           |      |

【圖五】

4、再點選『確定』離開如【圖六】:

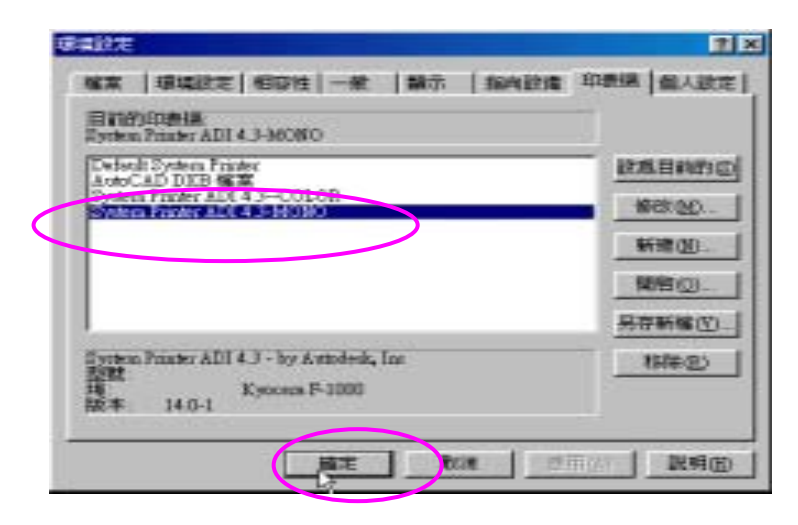

【圖六】:

## 第四章:出圖設定

5、點選下拉式功能表『檔案』→『出圖』,如:【圖八】

|   | 型用新聞2<br>型用香醋2<br>快速浮稽2<br>用存新稿4<br>存為R12 副第2 | 0846       |      |
|---|-----------------------------------------------|------------|------|
|   | 至標端性管理_<br>影響相实授申.<br>影響者实行中.                 | Cel+F      |      |
| 1 | 11812                                         | Ctd+P      |      |
|   | BA BELLA                                      |            |      |
|   | 管理站                                           | <b>.</b> . |      |
|   | 46回世位<br>延興者                                  |            |      |
|   | 加末 a                                          |            | 【圖七】 |

## ●、點選『設備與預設值選取(D)』如:【圖八】選取 System Printer ADI

<u>4.3—MONO</u>印表機

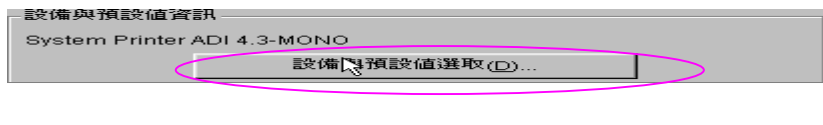

【圖八】

| ◎再點選 <mark>圖筆設定</mark> | ( P | )如 :【圖九】將 S | ystem Printer ADI 4.3-MONO |
|------------------------|-----|-------------|----------------------------|
|------------------------|-----|-------------|----------------------------|

的圖筆全部更改為七號筆,如:【圖十】

| 1 |                                                                                                    | - 20 - 2 - 2 - 2 - 2 - 2                                                                                                    | - |
|---|----------------------------------------------------------------------------------------------------|----------------------------------------------------------------------------------------------------|---|
|   | 44<br>Salad<br>Salad<br>Disestication<br>Disestication<br>Salad<br>Salad | 2007/14/00<br>- 2000<br>- 2000<br>- |   |
| L | >                                                                                                    |                                                                                                    |   |

【圖九】

### 【方式】→點選第一組顏色;加【SHIFT】→指定到最後一組顏色會出

### 現全選視窗,再將圖筆全指定至<mark>七號筆</mark>再按『<mark>確定</mark>』圖筆即指定完成。

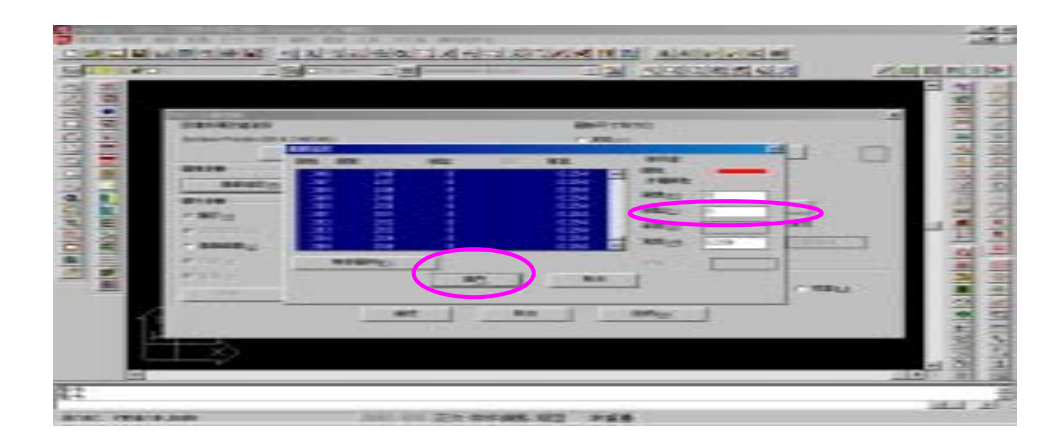

【圖十】

空間大師

# 安裝 及 規劃

第一章:確認 CAD 的版本及安裝空間大師

第二章:如何規劃空間大師:

空間大師所含以下配件:

硬體保護鎖 ×1

第三章:如何規劃 AutoCAD R14 下規劃印表機:

第四章:出圖設定

軟體安裝光碟片 ×1

教學光碟片 ×3

安裝手冊 ×1

### 注意事項:

1.安裝本軟體時,請將空間大師之硬體鎖,安裝於電腦主機背面的印表

機連接埠(LPT1)上,若電腦已接上印表機接頭,請先⁰將印表機

的連接線拆除,∞將硬體鎖接上再將印表機連接線,接於硬體鎖的後

面。

2.若進入空間大師<mark>無法偵測到硬體鎖</mark>可至安裝光碟片找尋 sysdrv 資料

夾,執行『setup』後並重新開機即可;若還無法解決請聯絡本公司

會有專人為你解惑。【執行 setup 前,請先關閉 AutoCAD】。